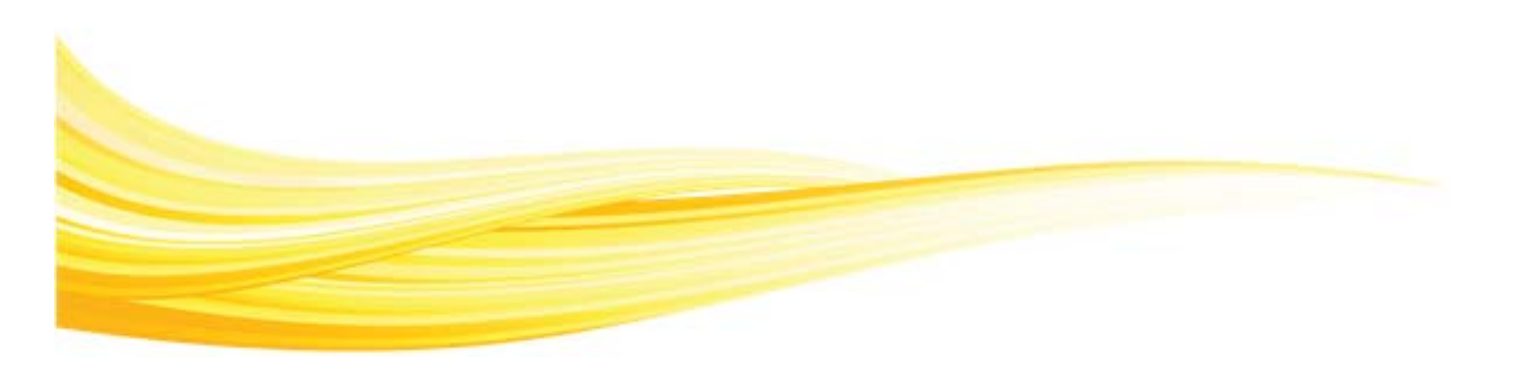

# Canvas Student Guide

The Canvas Student Guide covers:

- Navigating to the Turning Technologies Registration Link
- Registering a Response Device

## Navigating to the Turning Technologies Registration Link

|                                                                     | Use any browser EXCEPT Firefox                 |
|---------------------------------------------------------------------|------------------------------------------------|
| All Turning Technologies functions are performed within the course. | for this process. Chrome, Safari, IE are fine. |

How to navigate to the Turning Technologies Registration Link...

- 1 Log into Canvas.
- 2 Select the appropriate course under the **Courses** drop-down menu.

3 Click the **Modules link** from the left menu.

| Modules Link   |  |
|----------------|--|
| Home           |  |
| Assignments    |  |
| Discussions    |  |
| Grades         |  |
| People         |  |
| Syllabus       |  |
| Quizzes        |  |
| Modules        |  |
| Conferences    |  |
| Collaborations |  |

4 Click the Canvas Registration System link under the Course Modules section.

| Registration Link             | This is called                                      |
|-------------------------------|-----------------------------------------------------|
| Turning Technologies LTI link | Turning Technologies Registration ToolTurning Point |
| Canvas Registration System    | on the Penn system                                  |

### Registering a Response Device

A ResponseCard (clicker) must be registered to receive credit in class.

| Register a New Res                                                                                                    | ponse Device                                                                                                    |
|----------------------------------------------------------------------------------------------------|----------------------------------------------------------------------------------------------------|
| Device Id req<br>Device Id* (6 or 8 chara                                                                                                    | •<br>uired.<br>cters 0-9, A-F)                                                                                                    |
| ResponseCard keypads: Device II<br>of your device.<br>ResponseWare users: Your Devic<br>ResponseWare page after logging in<br>Account."                                                                                                    | D can be found on the back<br>the ID is at the bottom of the<br>and clicking on "Your                                                                                                    |
| Carlos Carlos Ca | Device ID                                                                                                    |
| removed vo                                                                                                    | umber                                                                                                    |
| Type the two words:                                                                                                    | CAPTCHA™<br>e<br>e<br>e<br>a<br>d<br>b<br>c<br>c<br>A<br>c<br>A<br>C<br>A<br>c<br>A<br>c<br>A<br>A<br>C<br>A<br>A<br>C<br>A<br>A<br>C<br>A<br>A<br>C<br>A<br>A<br>C<br>A<br>A<br>C<br>A<br>A<br>A<br>A<br>A<br>A<br>A<br>A<br>A<br>A<br>A<br>A<br>A<br>A<br>A<br>A<br>A<br>A<br>A<br>A |
| 07                                                                                                    | Register Device                                                                                                    |
| U lechnologies                                                                                                    |                                                                                                    |

#### Web Registration Tool

#### How to register a Device ID...

- 1 Enter your ResponseCard (clicker) **Device ID** in the provided field.
- 2 Enter the **Captcha** in the provided field.
- 3 Click Register Device.

The following window is displayed.

| Verification Window                |  |
|------------------------------------|--|
| Please ensure Device Id is correct |  |
| Device ID: 327a12                  |  |
| Final Submission Cancel            |  |

4 Verify the information that you entered is correct. Click **Final Submission** to register the Device ID. Click **Cancel** to start over.

# **Contacting Customer Support**

Technical Support is available Monday - Friday, 7:00 a.m. - 9:00 p.m. EST.

From within the continental United States, you can reach Customer Service toll-free by calling 1-877-726-4602. If calling from outside the United States please call +1-330-746-3015.

Customer Service may also be at: http://www.turningtechnologies.com/technical-support.